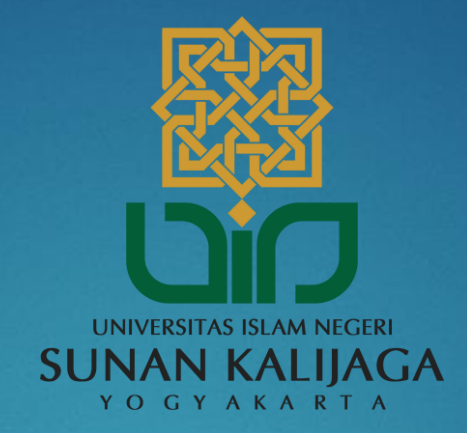

## Tutorial Mengubah Tampilan Nama Pengirim E-mail pada SUKAmail

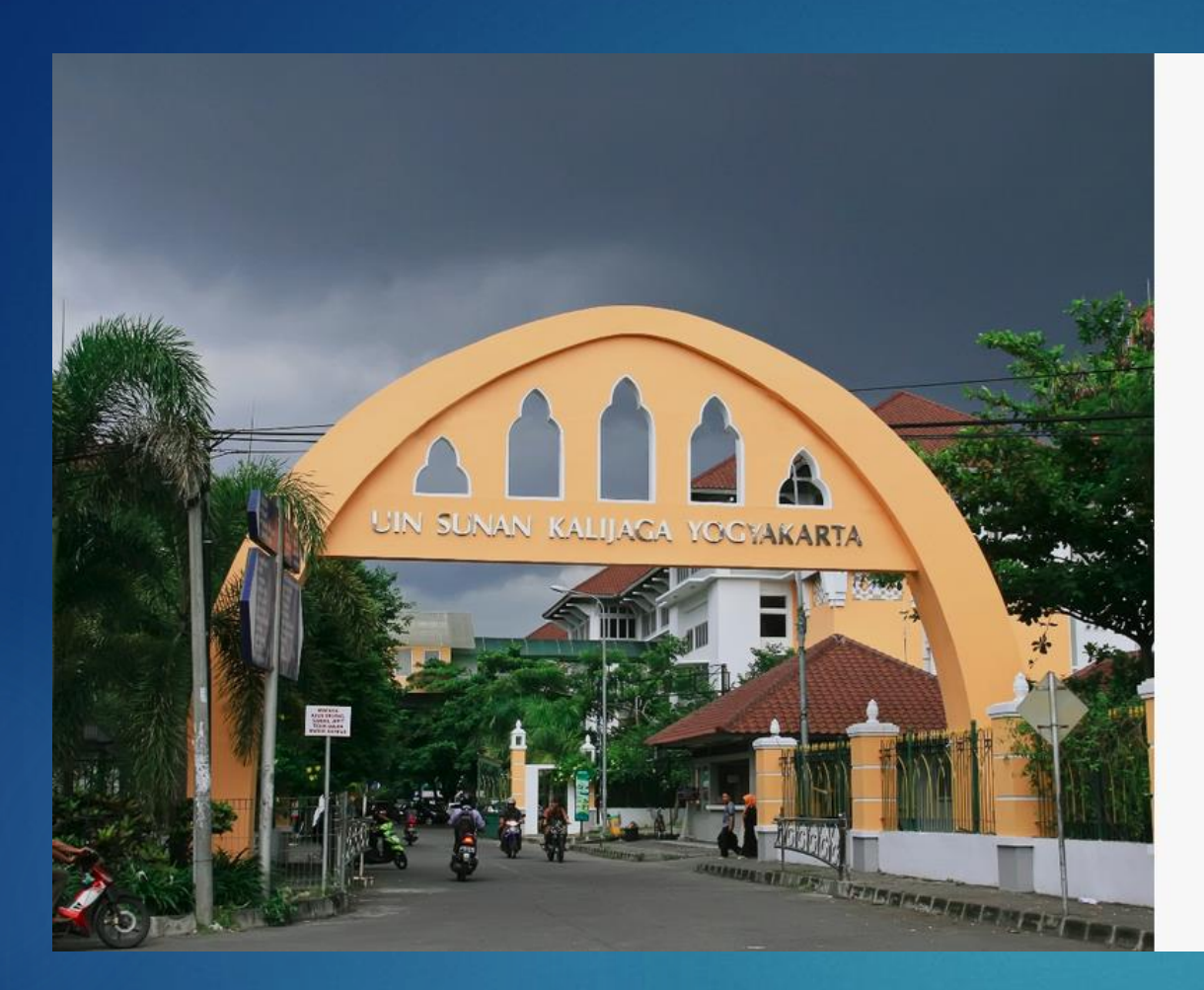

| <b>Gerbang SUKAma</b><br>Singel akun login<br>[SUKAdemia][SUKAmail][SUKAnet] | ail           |
|------------------------------------------------------------------------------|---------------|
| Username                                                                     |               |
| Password                                                                     |               |
|                                                                              | Bantuan login |
| LOGIN                                                                        |               |
| Kontak kami                                                                  |               |

- Akses melalui link : mail.uin-suka.ac.id
- Masukkan NIP dan Password
- Kemudian klik tombol Login

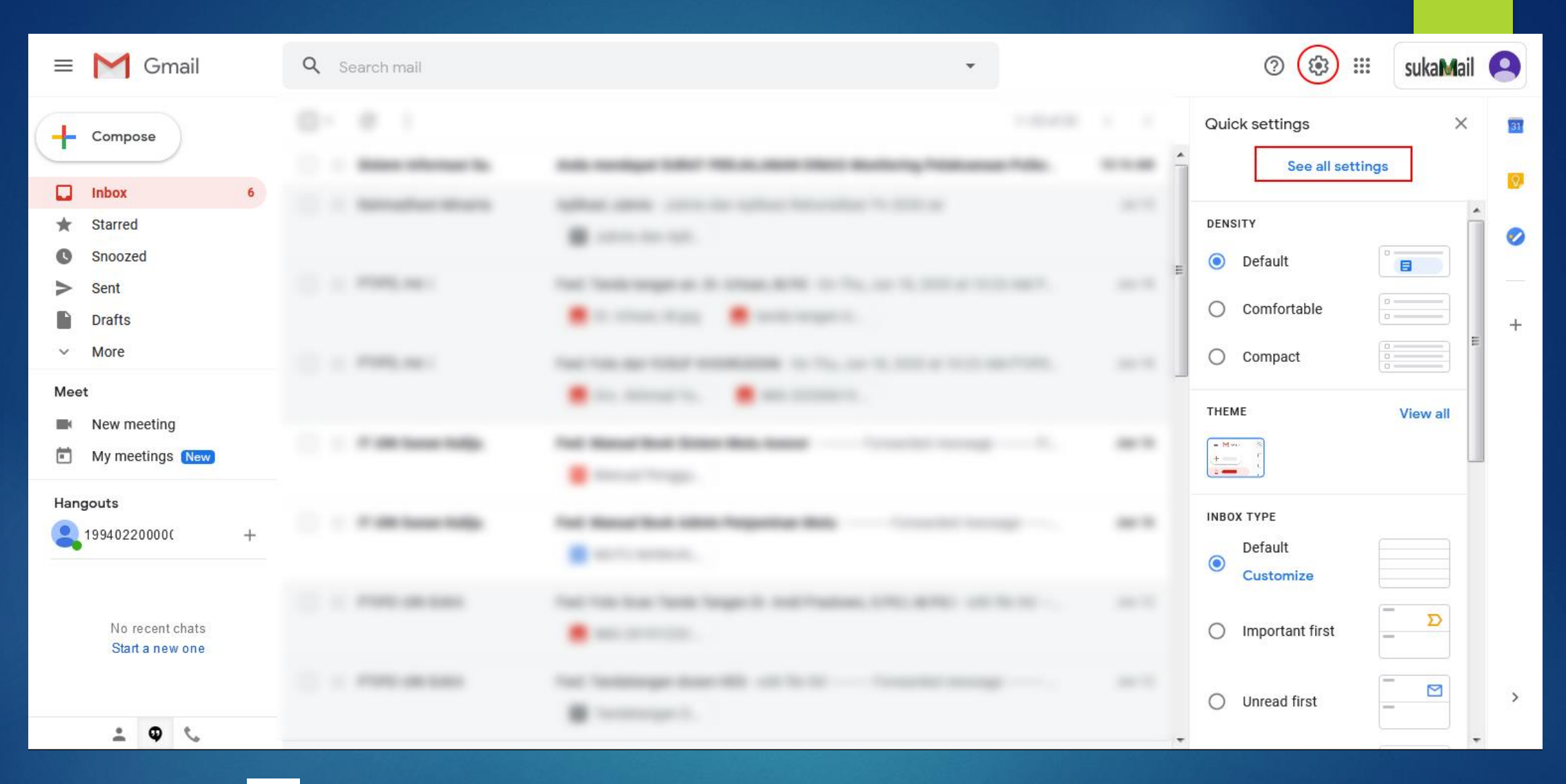

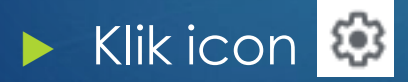

Kemudian Pilih See all settings

| Q Search mail                                                                                                    | Ψ                                                                                                    | 0         | ٤       |    | suka <b>M</b> ail | 9  |
|----------------------------------------------------------------------------------------------------|----------------------------------------------------------------------------------------------------|-----------|---------|----|-------------------|----|
| Settings                                                                                                    |                                                                                                    |           |         |    |                   | 31 |
| General Labels Inbox Accounts                                                                                                    | Filters and Blocked Addresses Forwarding and POP/IMAP Add-ons Chat and Meet Advance                                                   | d Offline | Them    | es |                   | Ø  |
| Change account settings:                                                                                                    | Google Account settings<br>Change your password and security options, and access other Google services.                               |           |         |    |                   |    |
| Send mail as:<br>(Use Universitas Islam Negeri Sunan Kalijag<br>Yogyakarta Mail to send from your other<br>email addresses)<br>Learn more | herwinardicahyo <19940220000001101@uin-suka.ac.id><br>a Reply-to address: herwinardicahyo@uin-suka.ac.id<br>Add another email address | ed        | it info |    |                   | +  |
| Check mail from other accounts:<br>Learn more                                                                                             | Add a mail account                                                                                                    |           |         |    |                   |    |
| Add additional storage:                                                                                                    | Using 1.77 GB.<br>Need more space? Purchase additional storage                                                                        |           |         |    |                   |    |

## Pilih Accounts

Kemudian pilih Add another email address untuk menambahkan alamat e-mail

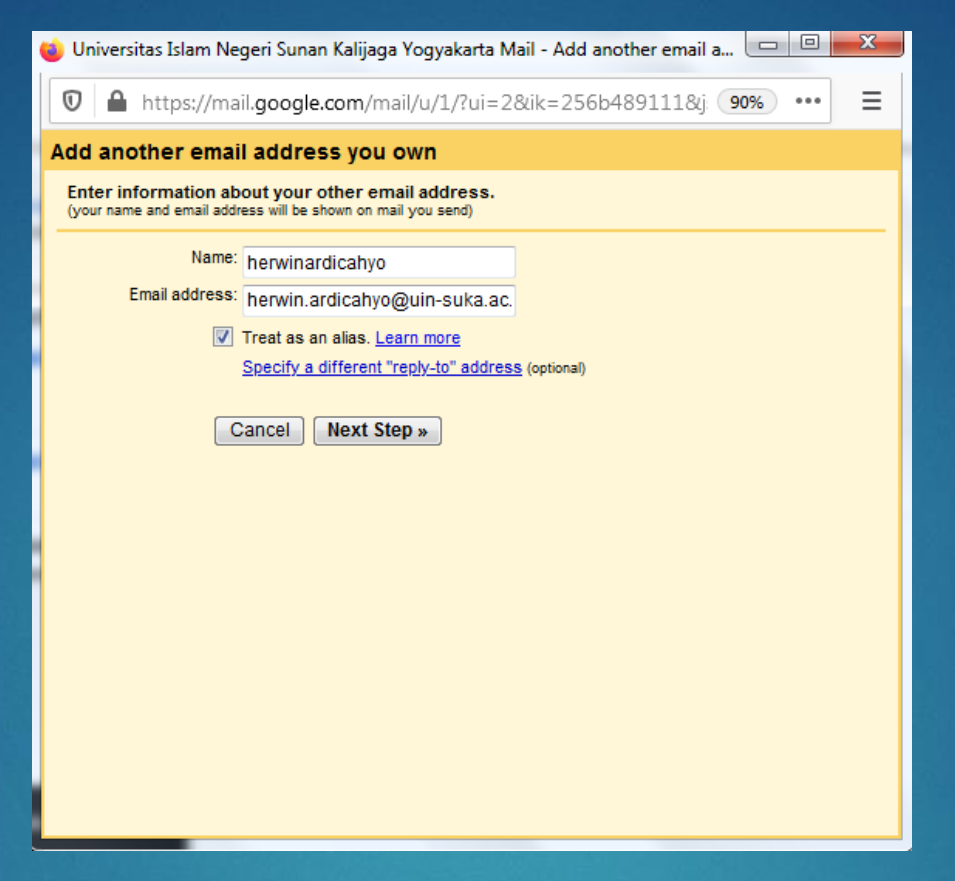

- Isikan email address sesuai dengan nama email alias yang telah dibuat oleh PTIPD yang dapat dilihat di <u>http://akun.uin-suka.ac.id/</u>.
- Pada kolom Name, anda dapat mengisikan nama anda sesuai kebutuhan (dengan gelar/tanpa gelar, lengkap atau disingkat).
- Kemudian klik tombol
- Jika email alias masih kosong silakan ajukan permohonan secara kolektif ke PTIPD atau kontak ke Customer Services PTIPD Khusus Staff di nomor 08112837491.

| Settings                                                             |                                                                                                    |          |             |       |        |
|----------------------------------------------------------------------|----------------------------------------------------------------------------------------------------|----------|-------------|-------|--------|
| General Labels Inbox Accounts                                        | Filters and Blocked Addresses Forwarding and POP/IMAP Add-ons Chat and Meet                                                                                                    | Advanced | Offline     | Theme | s      |
| Change account settings:                                             | Google Account settings<br>Change your password and security options, and access other Google services.                                                                                                    |          |             |       |        |
| <b>Send mail as:</b><br>(Use Universitas Islam Negeri Sunan Kalijaga | herwinardicahyo <199402200000001101@uin-suka.ac.id><br>Reply-to address: herwinardicahyo@uin-suka.ac.id                                                                                                    | default  | edit i      | info  |        |
| Yogyakarta Mail to send from your other<br>email addresses)          | herwinardicahyo <herwin.ardicahyo@uin-suka.ac.id></herwin.ardicahyo@uin-suka.ac.id>                                                                                                    | make def | ault edit i | info  | delete |
| Learn more                                                           | Add another email address                                                                                                    |          |             |       |        |
|                                                                      | <ul> <li>When replying to a message:</li> <li>Reply from the same address the message was sent to</li> <li>Always reply from default address (currently 199402200000001101@uin-suka.ac.id) (Note: You can change the address at the time of your reply. Learn more)</li> </ul> |          |             |       |        |
| Check mail from other accounts:<br>Learn more                        | Add a mail account                                                                                                    |          |             |       |        |
| Add additional storage:                                              | Using 1.77 GB.<br>Need more space? Purchase additional storage                                                                                                    |          |             |       |        |

- Alamat Email berhasil ditambahkan
- Kemudian pilih make default untuk menjadikan alamat email utama
- Untuk login pada SUKAmail tetap menggunakan NIP dan Password

| Setting | 2 |
|---------|---|
| ocung   |   |

| General                                                             | Labels             | Inbox     | Accounts                                                                                                    | Filters and Blocked Addresses                                                                                         | Forwarding and POP/IMAP         | Add-ons      | Chat and Meet | Advanced Of | fline Then | nes |  |
|---------------------------------------------------------------------|--------------------|-----------|----------------------------------------------------------------------------------------------------|----------------------------------------------------------------------------------------------------|---------------------------------|--------------|---------------|-------------|------------|-----|--|
| Change a                                                            | ccount set         | ttings:   |                                                                                                    | Google Account settings<br>Change your password and secur                                                             | ity options, and access other G | oogle servic | ces.          |             |            |     |  |
| <b>Send mail as:</b><br>(Use Universitas Islam Negeri Sunan Kalijag |                    |           | unan Kalijaga                                                                                                    | herwinardicahyo <199402200000001101@uin-suka.ac.id> make defau<br>na Reply-to address: herwinardicahyo@uin-suka.ac.id |                                 |              | ult edit info |             |            |     |  |
| Yogyakarta Mail to send from your other<br>email addresses)         |                    | our other | herwinardicahyo <herwin.ardicah< th=""><th>yo@uin-suka.ac.id&gt;</th><th></th><th></th><th>default</th><th>edit info</th><th>delete</th></herwin.ardicah<> | yo@uin-suka.ac.id>                                                                                                    |                                 |              | default       | edit info   | delete     |     |  |
| Learn more                                                          |                    |           |                                                                                                    | Add another email address                                                                                             |                                 |              |               |             |            |     |  |
|                                                                     |                    |           |                                                                                                    | When replying to a message:                                                                                           |                                 |              |               |             |            |     |  |
|                                                                     |                    |           |                                                                                                    | Reply from the same address the message was sent to                                                                   |                                 |              |               |             |            |     |  |
|                                                                     |                    |           | [                                                                                                    | Always reply from default address (currently herwin.ardicahyo@uin-suka.ac.id)                                         |                                 |              |               |             |            |     |  |
|                                                                     |                    |           |                                                                                                    | (Note: You can change the address at the time of your reply. Learn more)                                              |                                 |              |               |             |            |     |  |
| Check ma<br>Learn mo                                                | ail from oth<br>re | her acco  | ounts:                                                                                                    | Add a mail account                                                                                                    |                                 |              |               |             |            |     |  |
| Add addit                                                           | tional stora       | age:      |                                                                                                    | Using 1.77 GB.<br>Need more space? Purchase addi                                                                      | tional storage                  |              |               |             |            |     |  |

Pilih Always reply form default address

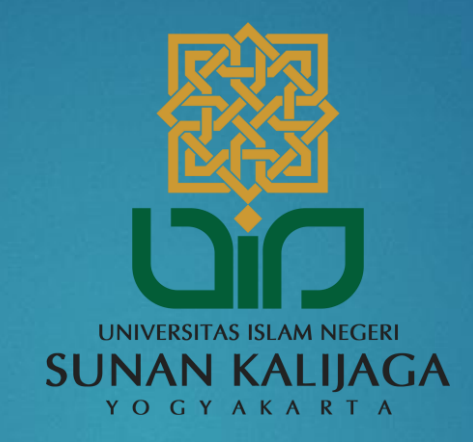

## Terima kasih